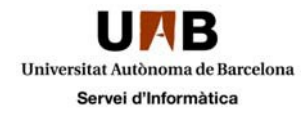

# Configuració del servei de correu a Thunderbird

## Configuració del nou compte de correu al Thunderbird Configuració de la correspondència de les carpetes

Abans de començar la configuració és molt important que comproveu que teniu la versió 24.0 o superior del Thunderbird, podeu comprovar-ho accedint al menú "Ajuda" – "Quan al Thunderbird"

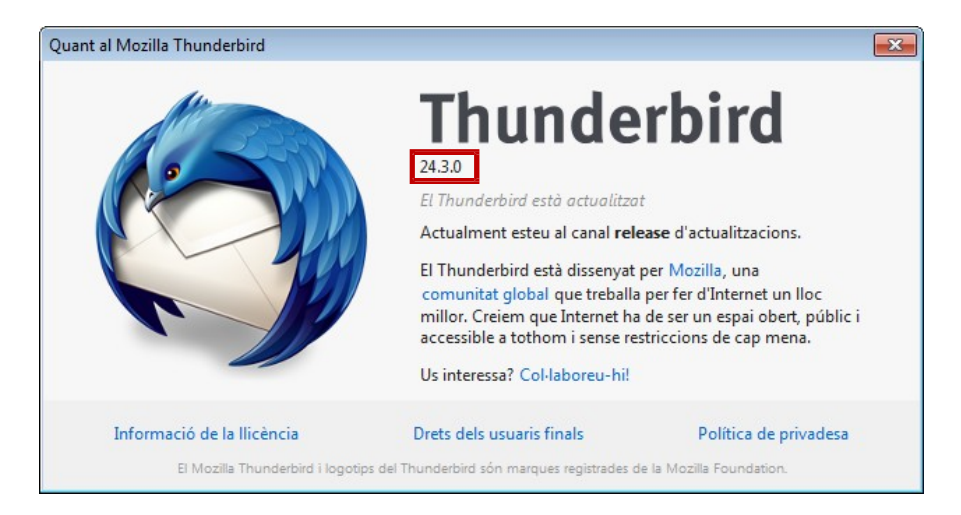

És molt important que seguiu la guia fins al final per gestionar el vostre correu de manera correcta.

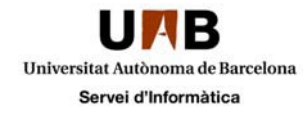

## Configuració del nou compte de correu al Thunderbird

Quan entreu a Thunderbird, haureu d'anar al menú "Eines" i trieu l'opció "Paràmetres dels comptes"

| Recupera 👻 🖋 Redacta 🔲 Xat                              | Llibret                                                                                                    | a d'adreces                                                                     | Ctrl+Maj+B         | ràpid       | Cerca <ctrl+k></ctrl+k> | ٩ |
|---------------------------------------------------------|----------------------------------------------------------------------------------------------------|---------------------------------------------------------------------------------|--------------------|-------------|-------------------------|---|
| Earpetas locales<br>▷ ⑦ Paperera<br>▲ Safata de sortida | Fitxers desats     Ctrl+J       Complements     Complements       Gestor d'activitat     Least of the second second s |                                                                                 | etas locales       | as locales  |                         |   |
|                                                         |                                                                                                    |                                                                                 |                    |             |                         |   |
|                                                         | Suprimei <u>x</u> la brossa de la can                                                                                                    | arpeta                                                                          | Grups de discussió | ió 🔊 Canals |                         |   |
|                                                         | <u>I</u> mport<br><u>C</u> onso<br>Perme<br>Neteja                                                                                                    | ta<br>la d'errors<br>t la <u>d</u> epuració remo<br>l' <u>h</u> istorial recent | Ctrl+Maj+J<br>ta   |             |                         | _ |
|                                                         | 🦎 Quickt                                                                                                    | ext                                                                             |                    |             |                         |   |
|                                                         | <u>P</u> aràm                                                                                                    | etres dels comptes.                                                             |                    |             |                         |   |

Un cop fet això, a la finestra de treball amb els comptes que tingueu configurats prèviament, a la banda inferior esquerra trieu l'opció "Accions del compte" i escolliu l'opció "Afegeix un compte de correu..."

| Carpetas locales                | Paràmetres del compte                                           |  |  |  |  |
|---------------------------------|-----------------------------------------------------------------|--|--|--|--|
| Paràmetres del correu bro.      | Aquest és un compte especial. No està associat a cap identitat. |  |  |  |  |
| Servidor de sortida (SMTP)      | Nom del compte: Carpetas locales                                |  |  |  |  |
|                                 | Missatge d'emmagatzematge                                       |  |  |  |  |
|                                 | Buida la paperera en sortir                                     |  |  |  |  |
|                                 | Directori local:                                                |  |  |  |  |
|                                 | C:\Users\usuari_sid\AppData\Local\Thunderbird\Profiles\tc       |  |  |  |  |
|                                 |                                                                 |  |  |  |  |
| Accions del compte •            |                                                                 |  |  |  |  |
| <u>A</u> fegeix un compte de co | rreu D'acord Cancel·la                                          |  |  |  |  |
| Afegei <u>x</u> un compte de xa |                                                                 |  |  |  |  |
| Aregeix un compte de ca         | compte                                                          |  |  |  |  |
| gen an alle apus de             |                                                                 |  |  |  |  |

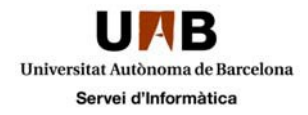

Caldrà que introduïu el nom, l'adreça de correu electrònic i trieu l'opció "Continua":

| Configuració del compte d   | e correu                       | one destilier proper par is in channel | x |
|-----------------------------|--------------------------------|----------------------------------------|---|
|                             |                                |                                        |   |
| El vostre <u>n</u> om:      | Nom Cognom                     | El vostre nom, com voleu que es vegi   |   |
| <u>A</u> dreça electrònica: | nom.cognom@uab.cat             |                                        |   |
| <u>C</u> ontrasenya:        | •••••                          |                                        |   |
|                             | <u>R</u> ecorda la contrasenya |                                        |   |
|                             |                                |                                        |   |
|                             |                                |                                        |   |
|                             |                                |                                        |   |
|                             |                                |                                        |   |
|                             |                                |                                        |   |
|                             |                                |                                        |   |
|                             |                                |                                        |   |
|                             |                                |                                        |   |
|                             |                                |                                        |   |
| Obtén un compte n           | iou                            | Continua                               | a |
|                             |                                |                                        |   |
|                             |                                |                                        |   |

Thunderbird automàticament intentarà trobar els paràmetres del compte de correu:

| El vostre nom:       | Nom Cognom                    | El vostre nom, com voleu que es vegi |  |
|----------------------|-------------------------------|--------------------------------------|--|
| Adreça electrònica:  | nom.cognom@uab.cat            |                                      |  |
| <u>C</u> ontrasenya: | •••••                         |                                      |  |
| _                    | Recorda la contrasenya        |                                      |  |
|                      |                               |                                      |  |
|                      |                               |                                      |  |
|                      |                               |                                      |  |
| S'està cercant la co | nfiguració: s'estan provant e | els noms de servidors més típics 🍋   |  |
| S'està cercant la co | nfiguració: s'estan provant ( | els noms de servidors més típics 🖏   |  |
| S'està cercant la co | nfiguració: s'estan provant d | els noms de servidors més típics 🍋   |  |
| S'està cercant la co | nfiguració: s'estan provant ( | els noms de servidors més típics 🖏   |  |
| S'està cercant la co | nfiguració: s'estan provant d | els noms de servidors més típics 🤹   |  |
| S'està cercant la co | nfiguració: s'estan provant d | els noms de servidors més típics 🕻   |  |

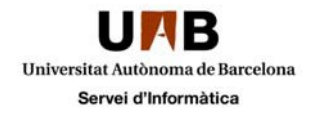

I us presentarà una pantalla com aquesta, caldrà que feu clic a "Configuració manual":

| Configuració del compte d   | de correu                        |                                      | × |
|-----------------------------|----------------------------------|--------------------------------------|---|
|                             |                                  |                                      |   |
| El vostre <u>n</u> om:      | Nom Cognom                       | El vostre nom, com voleu que es vegi |   |
| <u>A</u> dreça electrònica: | nom.cognom@uab.cat               |                                      |   |
| <u>C</u> ontrasenya:        | •••••                            |                                      |   |
|                             | 🔲 <u>R</u> ecorda la contrasenya |                                      |   |
|                             |                                  |                                      |   |
| S'ha trobat la següer       | nt configuració provant els no   | oms de servidors més típics          |   |
|                             |                                  |                                      |   |
| IMAP (carpetes)             | remotes) 💿 POP3 (conse           | rva el correu al vostre ordinador)   | ן |
| <b>.</b>                    |                                  |                                      |   |
| Entrada:                    | IMAP, imap.uab.cat, STARTT       | LS                                   |   |
| Sortida:                    | SMTP, smtp.uab.cat, STARTT       | LS                                   |   |
| Nom de l'usuari:            | cas                              |                                      |   |
|                             |                                  |                                      | _ |
| Obtén un compte r           | Configuració manua               | Eat (D) Cancella                     |   |
|                             | configuracio manua               |                                      |   |
|                             |                                  |                                      |   |

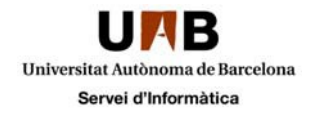

Aquí haureu de canviar els següents paràmetres de correu a la configuració:

#### Els paràmetres correctes que haureu d'indicar són:

Servidor de correu IMAP: outlook.office365.com Port: 993 SSL: SSL/TLS Autenticació: contrasenya normal

Sortida SMTP: smtp.office365.com Port 587 SSL: STARTTLS Autenticació: Contrasenya normal

Nom de l'usuari: El vostre NIU@uab.cat

Una vegada estiguin emplenades les dades tal i com s'indica a la imatge cal que feu clic a "Fet (D)"

|                        | cogi           | iom                            | El vostre nom    | n, com voleu | u que | es vegi  |                        |
|------------------------|----------------|--------------------------------|------------------|--------------|-------|----------|------------------------|
| Adreça electrònica: no | om.cogn        | om@uab.cat                     |                  |              |       |          |                        |
| Contrasenya:           |                | ••                             | ]                |              |       |          |                        |
|                        | <u>R</u> ecord | a <mark>la cont</mark> rasenya |                  |              |       |          |                        |
| 膨 El Thunderbird no h  | a pogut t      | trobar la config               | uració per al vo | stre compt   | e de  | correu.  |                        |
|                        |                |                                |                  |              |       |          |                        |
|                        |                | Nom del servio                 | lor              | Port         |       | SSL      | Autenticació           |
| Entrada: IMA           | AP ▼           | outlook.office                 | 365.com          | 993          |       | SSL/TLS  | ▼ Contrasenya normal ▼ |
| Sortida: SMT           | гр             | smtp.office365                 | .com             | ▼ 587        | •     | STARTTLS | ▼ Contrasenya normal ▼ |
|                        |                | NIU@uab.cat                    |                  |              |       |          |                        |
| Nom de l'usuari:       |                |                                |                  |              |       |          |                        |
| Nom de l'usuari:       |                |                                |                  |              |       |          |                        |

Per tal de visualitzar totes les carpetes que teniu cal que prèviament us subscriviu per que les descarregui, per a fer-ho des de la pantalla inicial de correu, feu clic a sobre del compte de correu i seleccioneu l'opció "Gestiona les subscripcions de carpeta" de entre les opcions que s'obren a la banda dreta.

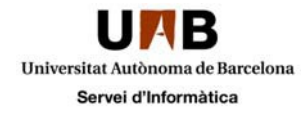

| Eitxer Edita Visualitza Vé <u>s M</u> issatge Ei <u>n</u> es Aj<br>1139032@uab.cat | uda                                                                       |  |  |  |  |
|------------------------------------------------------------------------------------|---------------------------------------------------------------------------|--|--|--|--|
| 🛃 Recupera 🔻 🖋 Redacta 🔲 Xat 🔒 Llibro                                              | eta d'adreces 🛛 🗞 Etiqueta 👻 🔍 Filtre ràpid 🛛 Cerca <ctrl+k> 🔎 🚍</ctrl+k> |  |  |  |  |
| Carpetes locals      Paperera     Safata de sortida      Prova                     | Thunderbird Correu - 1139032@uab.cat                                      |  |  |  |  |
| ▶ ► 1139032@uab.cat (2)                                                            | Correu electrònic                                                         |  |  |  |  |
|                                                                                    | Llegeix els missatges                                                     |  |  |  |  |
|                                                                                    | Redacta un nou missatge                                                   |  |  |  |  |
|                                                                                    | Comptes                                                                   |  |  |  |  |
|                                                                                    | Paràmetres d'aquest compte                                                |  |  |  |  |
|                                                                                    | Crea un compte nou:                                                       |  |  |  |  |
|                                                                                    | 🖂 Correu electrònic 🛛 🧏 Xat 🖓 Grups de discussió 🔋 Canals                 |  |  |  |  |
|                                                                                    | Característiques avançades                                                |  |  |  |  |
|                                                                                    | Cerca missatges                                                           |  |  |  |  |
|                                                                                    | Crea filtres de missatge                                                  |  |  |  |  |
|                                                                                    | Gestiona les subscripcions de carpeta                                     |  |  |  |  |
|                                                                                    | Paràmetres de fora de línia                                               |  |  |  |  |

Us apareixeran totes les carpetes disponibles a les que us podeu subscriure. El sistema fa servir carpetes especials per gestionar elements com el calendari o els contactes. No toqueu aquestes carpetes.

La subscripció que heu de fer és per a desar només marcades aquestes carpetes:

- Correu brossa
- Elements eliminats
- Elements enviats
- Esborranys
- Inbox

I, si teniu carpetes personals, totes les carpetes del servidor que vulgueu mantenir visibles .

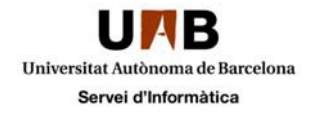

### Tal i com us mostrem en aquesta imatge

| Gestiona les subscripcions              | <b>—</b>                 |
|-----------------------------------------|--------------------------|
| <u>C</u> ompte:                         | cas@uab.cat ▼            |
| Mostra els elements que continguin:     | ٩                        |
| Llista de carpetes                      |                          |
| Seleccioneu les carpetes a les quals us | ıs voleu subscriure:     |
| Delendari                               | <u>Subscriu-m'hi</u>     |
| Contactes                               | Cancel·la la subscrinció |
| Contactos sugeridos                     |                          |
| Correu brossa                           | ✓ <u>R</u> efresca       |
| Diari 🔜                                 |                          |
| Elements eliminats                      |                          |
| Elements enviats                        |                          |
| Esborranys                              |                          |
| 📕 Fuentes RSS                           |                          |
| ▶ 🔜 INBOX                               | ✓ +                      |
|                                         |                          |
|                                         | D'acord Cancel·la        |

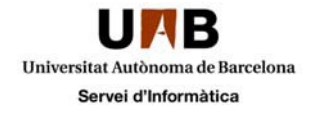

### Configuració de la correspondència de les carpetes

De manera inicial, Thunderbird i Microsoft utilitzen carpetes diferents per a les mateixes coses. Cal modificar la correspondència de Thunderbird per a que treballi en consonància amb l'entorn web del correu.

Per configurar-les accediu a la configuració del compte fent clic a "Eines", opció "Paràmetres dels comptes".

| la cas@uab.cat - Mozilla Thunderbird                                                   | _                                              |              |                               | × |
|----------------------------------------------------------------------------------------|------------------------------------------------|--------------|-------------------------------|---|
| <u>Fitxer</u> <u>E</u> dita <u>V</u> isualitza Vé <u>s</u> <u>M</u> issatge <u>Ein</u> | es Ajuda                                       |              |                               |   |
| 🛐 cas@uab.cat                                                                          | Llibret <u>a</u> d'adreces                     | Ctrl+Maj+B   |                               | ~ |
| 🛃 Recupera 🔻 🖋 Redacta 🔲 Xat                                                           | Fitxers <u>d</u> esats<br>Co <u>m</u> plements | Ctrl+J       | ràpid Cerca <ctrl+k></ctrl+k> | ٩ |
| ▲ 🖳 Carpetes locals                                                                    | Gestor d'activitat                             |              |                               | * |
| 🔯 Paperera 🛛 🕇                                                                         | Estat del xat                                  | +            | ab.cat                        |   |
| 🔊 Safata de sortida                                                                    | Uniu-vos al xat                                |              |                               |   |
| ⊿ as@uab.cat                                                                           |                                                |              |                               |   |
| 📥 Safata d'entrada (49)                                                                | <u>Filtres de missatge</u>                     |              |                               |   |
| ▷ 📴 Paperera                                                                           | Executa els filt <u>r</u> es en la carpeta     | в            |                               |   |
| Borradores                                                                             | Executa el <u>s</u> filtres en el missat       | ge           |                               |   |
| Correu brossa (55)                                                                     | Executa els controls de brossa                 | a la carpeta |                               |   |
| Elements eliminats                                                                     | Suprimei <u>x</u> la brossa de la carp         | eta          |                               |   |
|                                                                                        | Importa                                        |              |                               |   |
|                                                                                        | <u>C</u> onsola d'errors                       | Ctrl+Maj+J   |                               |   |
|                                                                                        | <u>P</u> aràmetres dels comptes                |              |                               |   |
|                                                                                        | <u>O</u> pcions                                |              |                               |   |

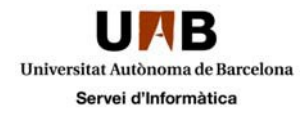

Un cop s'obri la finestra de configuració, marqueu al menú de l'esquerra l'opció "Paràmetres del servidor" del nostre compte de correu:

| Paràmetres del compte                                                                                                    |                                                                                                    |
|----------------------------------------------------------------------------------------------------|----------------------------------------------------------------------------------------------------|
| ▲ Carpetes locals                                                                                                    | Paràmetres del servidor                                                                                                    |
| Paràmetres del correu bro<br>Espai de disc<br>▲ cas@uab.cat<br>Paràmetres del servidor<br>Còpies i carpetes<br>Redacció i adreçament<br>Paràmetres del correu bro<br>Sincronització i emmagatz<br>Confirmacions de recepció<br>Seguretat<br>Servidor de sortida (SMTP) | Tipus de servidor:       Servidor de correu IMAP         Nom del servidor:       outlook.office365.com       Port:       993 ♥       Per defecte:         Nom d'usuari:       niu@uab.cat         Paràmetres de seguretat <ul> <li>Connexió segura:</li> <li>TLS sobre SSL ♥</li> <li>Mètode d'autenticació:</li> <li>Contrasenya normal ♥</li> </ul> Paràmetres del servidor         Image: Servidor       Image: Servidor       Image: Servidor         Image: Comprova si hi ha correu nou       Image: Servidor       Image: Servidor         Image: Comprova si hi ha correu nou       Image: Servidor       Image: Servidor         Image: Comprova si hi ha correu nou       Image: Servidor       Image: Servidor         Image: Comprova si hi ha correu nou       Image: Servidor       Image: Servidor         Image: Comprova si hi ha correu nou       Image: Servidor       Image: Servidor         Image: Comprova si hi ha course missatges cada       Image: Servidor       Image: Servidor         Image: Comprova si hi ha course missatges cada       Image: Servidor       Image: Servidor         Image: Comprova si hi ha course missatges cada       Image: Servidor       Image: Servidor         Image: Mage: Com a suprimit       Servidor       Image: Servidor       Image: Servidor         Image: Servidor       Imag |
| Accions del compte •                                                                                                    | < III ►<br>D'acord Cancel·la                                                                                                    |

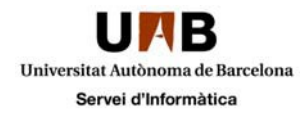

I aquí indiqueu que quan un missatge s'esborri, cal enviar-ho a la carpeta dels "Elements eliminats" i no a la "Paperera" com indica per defecte.

| Paràmetres del compte                                                                                                    |                                                                                                    |
|----------------------------------------------------------------------------------------------------|----------------------------------------------------------------------------------------------------|
| Carpetes locals                                                                                                    | Paràmetres del servidor                                                                                                    |
| Paràmetres del correu bro<br>Espai de disc<br>a cas@uab.cat<br>Paràmetres del servidor<br>Còpies i carpetes<br>Redacció i adreçament<br>Paràmetres del correu bro<br>Sincronització i emmagatz<br>Confirmacions de recepció<br>Seguretat<br>Servidor de sortida (SMTP) | Tipus de servidor: Servidor de correu IMAP<br>Nom del gervidor: outlook.office365.com Port: 993 → Per defecte: 993<br>Nom d'usuari: NIU@uab.cat<br>Paràmetres de seguretat<br>Connexió segura: TLS sobre SSL ・<br>Mètode d'autenticació: Contrasenya normal ・<br>Paràmetres del servidor<br>✓ En inigiar, comprova si hi ha correu nou<br>✓ Comprova si hi ha nous missatges cada 10 → minuts<br>Quan suprimeixi un missatge:<br>Marça'l com a suprimit<br>Suprimeix-lo immediatament<br>Missatge d'emmagatzematge<br>Neteja ("Esborra") la Safata d'entrada en sortir<br>Buida la paperera en sortir<br>Directori local:<br>ing\Thunderbird\Profiles\018o0ojz.default\ImapMail\outlook.office365.com Navega |
| Accions del compte 🔹                                                                                                    |                                                                                                    |
|                                                                                                    | D'acord Cancel·la                                                                                                    |

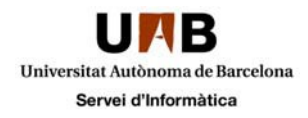

Per modificar el funcionament de la resta de subscripcions que heu fet de les carpetes accediu a "Còpies i carpetes"

| Paràmetres del compte                                       |                                                                  |             |                                 | ×                  |
|-------------------------------------------------------------|------------------------------------------------------------------|-------------|---------------------------------|--------------------|
| ▲ Carpetes locals                                           | Paràmetres de còpia                                              | i carpet    | es                              |                    |
| Paràmetres del correu bro<br>Espai de disc<br>4 cas@uab.cat | En enviar missatges, autom                                       | àticament:  |                                 |                    |
| Paràmetres del servidor                                     | Carpeta " <u>E</u> nviat":                                       | cas@uab.    | cat                             | •                  |
| Redacció i adreçament                                       | ◎ <u>A</u> ltres:                                                | Sent a cas  | @uab.cat                        | -                  |
| Paràmetres del correu bro                                   | Deixa les respostes en la carpeta del missatge que es respon     |             |                                 |                    |
| Sincronització i emmagatz<br>Confirmacions de recenció      | C aquestes adreces de<br>                                        | correu:     | Separeu les adreces amb com     | es                 |
| Seguretat                                                   | Cco aquestes adreces of                                          | e correu:   | Separeu les adreces amb com     | es                 |
| Servidor de sortida (SMTP)                                  | Arxiu de missatges<br>☑ <u>C</u> onserva l'arxiu de missatges a: |             |                                 | Opcions de l'arxiu |
|                                                             | Oarpeta " <u>A</u> rxiu" a:                                      | cas@uab     | as@uab.cat                      |                    |
|                                                             | ⊘ Alt <u>r</u> es:                                               | Archives    | a cas@uab.cat                   | *                  |
|                                                             | Esborranys i plantilles<br>Conserva els esborranys a:            |             |                                 |                    |
|                                                             | Carpeta "Esborrany                                               | s": cas@    | uab.cat                         | •                  |
|                                                             | Altres:                                                          | Draft       | s a cas@uab.cat                 | -                  |
|                                                             | Conserva les plantilles a:                                       |             |                                 |                    |
|                                                             | Oarpeta "Plantilles"                                             | cas@uab.cat |                                 | ▼                  |
|                                                             | Alt <u>r</u> es:     Templates a cas@uab.cat                     |             |                                 |                    |
|                                                             | Mostra un diàleg de co                                           | nfirmació o | quan els missatges s'hagin desa | t                  |
|                                                             |                                                                  |             |                                 |                    |
| Accions del compte 🔹                                        |                                                                  |             |                                 |                    |
|                                                             |                                                                  |             | D                               | acord Cancel·la    |

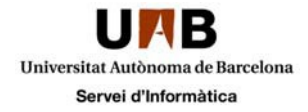

En aquesta finestra haureu de configurar on voleu que es desin els correus enviats i els esborranys. Us recomanem que deixeu seleccionades les carpetes "**Elements enviats**" per desar les còpies del correus que envieu i la carpeta "**Esborranys**" per tal que es desin els correus que teniu guardats i encara no heu fet l'enviament. Tal i com us indiquem en la següent pantalla

| Paràmetres del compte      |                                                                  |                                                      |                  | ×                          |  |
|----------------------------|------------------------------------------------------------------|------------------------------------------------------|------------------|----------------------------|--|
| ▲ Carpetes locals          | Paràmetres de còpia i carpetes                                   |                                                      |                  |                            |  |
| Paràmetres del correu bro  |                                                                  |                                                      |                  |                            |  |
| Espai de disc              | En enviar missatges, automaticament:                             |                                                      |                  |                            |  |
| ▲ cas@uab.cat              | ✓ Deixa'n una copia a:                                           |                                                      |                  |                            |  |
| Paràmetres del servidor    | Carpeta " <u>E</u> nviat":                                       | oeta " <u>E</u> nviat": cas@uab.cat →                |                  |                            |  |
| Copies i carpetes          | Altres:                                                          | res: Elements enviats a cas@uab.cat -                |                  |                            |  |
| Redacció i adreçament      |                                                                  |                                                      |                  |                            |  |
| Sincronització i emmagatz  | Deixa les respostes en la carpeta del missatge que es respon     |                                                      |                  |                            |  |
| Confirmacions de recenció  | Cc aquestes adreces de correu: Separe                            |                                                      | Separeu les ac   | areu les adreces amb comes |  |
| Seguretat                  | Cco aquestes adreces de correu: Separeu les                      |                                                      |                  | dreces amb comes           |  |
| Servidor de sortida (SMTP) | Arxiu de missatges                                               |                                                      |                  |                            |  |
|                            | Conserva l'arxiu de missatges a:                                 |                                                      |                  | Opcions de l'arxiu         |  |
|                            | Carpeta " <u>A</u> rxiu" a:                                      | cas@uab.cat     ▼       Archives a cas@uab.cat     ▼ |                  |                            |  |
|                            | O Altres:                                                        |                                                      |                  |                            |  |
|                            | Esborranys i plantilles                                          |                                                      |                  |                            |  |
|                            | Conserva els esborranys a:                                       |                                                      |                  |                            |  |
|                            | Carpeta "Esborranys": cas@                                       |                                                      | )uab.cat 👻       |                            |  |
|                            | Altres:                                                          | Esb                                                  | orranys a cas@ua | ab.cat 👻                   |  |
|                            | Conserva les plantilles a:                                       |                                                      |                  |                            |  |
|                            | Carpeta "Plantilles"                                             | cas@                                                 | uab.cat          | •                          |  |
|                            | O Altres:                                                        | Temp                                                 | lates a cas@uab. | cat 👻                      |  |
|                            | Mostra un diàleg de confirmació quan els missatges s'hagin desat |                                                      |                  |                            |  |
|                            |                                                                  |                                                      |                  |                            |  |
|                            |                                                                  |                                                      |                  |                            |  |
| Accions del compte 🔹       |                                                                  |                                                      |                  |                            |  |
|                            |                                                                  |                                                      | D'a              | acord Cancel·la            |  |

Un cop fet això, la configuració de Thunderbird com a client IMAP del vostre compte, estarà finalitzada.